## Fiche Procédure n° 18 : Assurer une réception avec litige

| Opérations         | Manipulations                                                 |
|--------------------|---------------------------------------------------------------|
| Activer le module  | Cliquer sur le menu « Traitements »                           |
| Livraisons         | Commande lournisseur manuelle                                 |
| fournisseurs       | Cliquer sur l'option « Livraison                              |
|                    | fournisseurs »                                                |
|                    | Commandes clients +<br>Betaux clients                         |
|                    | Gention den Migen cliente                                     |
| Sélectionner le    | Cliquer sur la « Liste » pour                                 |
| fournisseur        | sélectionner la commande                                      |
| concerne           | désirée                                                       |
|                    | Sélectionner le fournisseur concerné                          |
|                    | Tote subtraite secole vile Sortir de la fenêtre par la touche |
|                    | BUR BURD+ METZ                                                |
|                    | Echap                                                         |
|                    | (Attention, en mode minuscule)                                |
|                    |                                                               |
| Selectionner la    | Sélectionner la commande concernée                            |
| concernée          | Softir de la fenetre par la touche                            |
|                    | Echap                                                         |
|                    |                                                               |
|                    | (Attention, en mode minuscule)                                |
| Valider le type de | Cliquer sur « Ok » pour valider le                            |
| reception          | choix du fournisseur                                          |
|                    | Cliquer sur « Livraison partielle »                           |
|                    |                                                               |
| Saisir les         | La « Flèche basse » s'active                                  |
| informations pour  |                                                               |
| chaque produit     |                                                               |
|                    |                                                               |
|                    | Double cliquer sur la 1 <sup>ère</sup> ligne                  |
|                    | de produit réceptionné                                        |
|                    | Le « Crayon », la « Corbeille »                               |
|                    | et « Stop » s'activent                                        |
|                    | saisir la quantité entrée                                     |
|                    |                                                               |
|                    | Saisir la quantité Code article 2151 Valider votre            |
|                    | annoncée, la Gté annoncée 2 I Gté annoncée 2 (OK »            |
|                    | quantite livree, Qté ivrée                                    |
|                    | acceptée Qté refusée 0                                        |
|                    |                                                               |
|                    | Cliquer dessus pour saisir la nature du litige                |
|                    |                                                               |

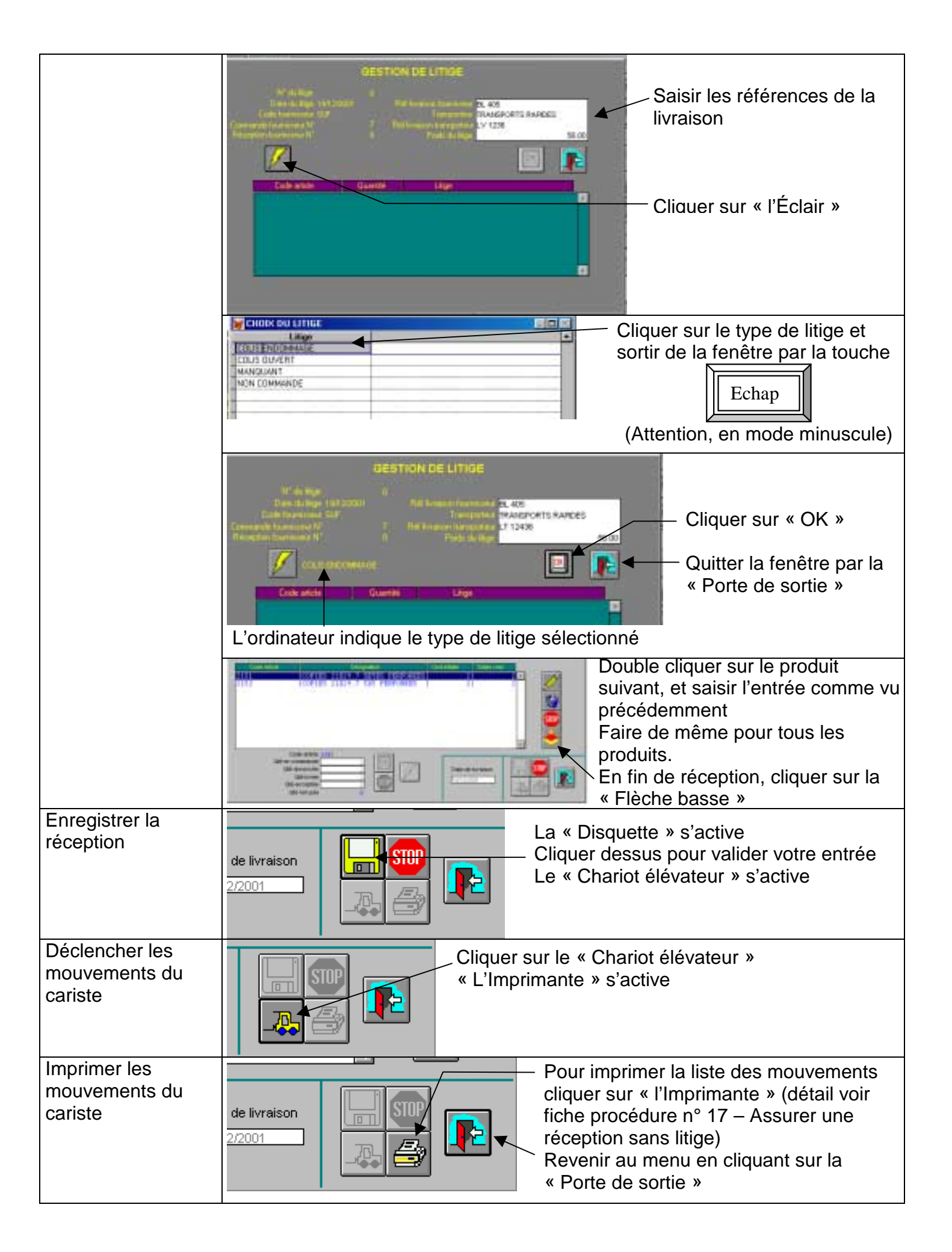